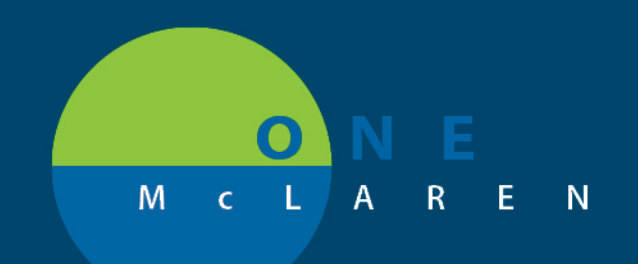

## CERNER FLASH

## Advance Diet as Tolerated Orders

April 8, 2019

- 1. Begin by entering an Initial Diet Order (e.g. NPO, Clear Liquids, etc.).
- 2. Once the initial order is placed, enter a 2<sup>nd</sup> order for "Advance Diet as Tolerated".
- 3. Search for "Advance Diet as Tolerated" order.

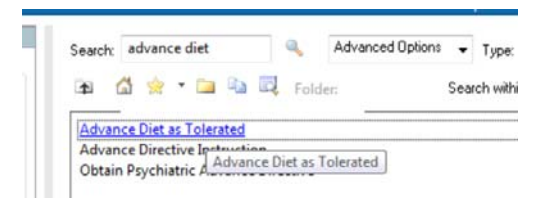

4. Observe note when placing order: "This is NOT a Diet Order. Enter an initial diet order and RN will place subsequent diet orders.".

| Details for Advance Diet as Tolerated |                                                                                                  |   |  |  |  |
|---------------------------------------|--------------------------------------------------------------------------------------------------|---|--|--|--|
| Details Order Comments                | Diagnoses                                                                                        |   |  |  |  |
| <b>+ *</b> III. ↓≥                    |                                                                                                  |   |  |  |  |
| *Requested Start Date/Time:           | c 04/01/2019 ♠ I007 ♠ EDT                                                                        |   |  |  |  |
| *Start With::                         | NPO                                                                                              | * |  |  |  |
| *Advance To::                         | Diet Regular                                                                                     | * |  |  |  |
| Special Instructions:                 | This is NOT a Diet Order. Enter an<br>initial diet order and RN will place<br>subsequent orders. | : |  |  |  |
|                                       |                                                                                                  |   |  |  |  |

5. Select initial diet type in the "Start with" field (e.g. NPO, Clear Liquid, etc.) and desired diet type for "Advance To" (e.g. GI Soft, Regular, etc.) and sign.

DOING WHAT'S BEST.

| ⊿ Diet/Nutrit | ion 🔂 Advance            | Diet as Toler Order    | 3/25/2019 13:27 EDT 0 | 3/25/19 13:27 EDT, Start With: Diet Clear Liquid, and i |
|---------------|--------------------------|------------------------|-----------------------|---------------------------------------------------------|
| 4             |                          | ш                      |                       |                                                         |
| Details for   | Advance Diet             | as Tolerated           |                       |                                                         |
| n Clostalle 1 | Outer Comments ] By      |                        |                       |                                                         |
| E. Details    | Order Comments   Im I    | Viagnoses              |                       |                                                         |
| + % h.        | #                        |                        |                       |                                                         |
|               |                          | a                      |                       |                                                         |
|               | "Start With:: Diet       | Clear Liquid           | ~                     |                                                         |
|               | *Advance To:: et G       | Soft (Gastrointestinal | Soft) 👻               | Ξ                                                       |
| 50            | ecial Instructions: This | is NOT a Diet Order. A | n initial             |                                                         |

6. RN will place subsequent orders until goal diet is reached.

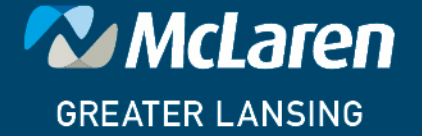